## LINC+사업단 홈페이지 로그인 방법 안내

01 포털시스템(오아시스 2.0) 로그인

'학사정보' 클릭 → '사업단' 클릭 → '개인정보제공 동의' 클릭 → '동의합니다' 체크 → '저장' 클릭

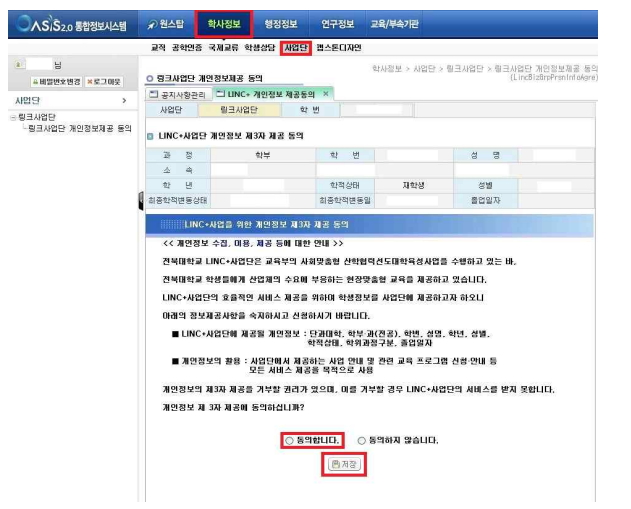

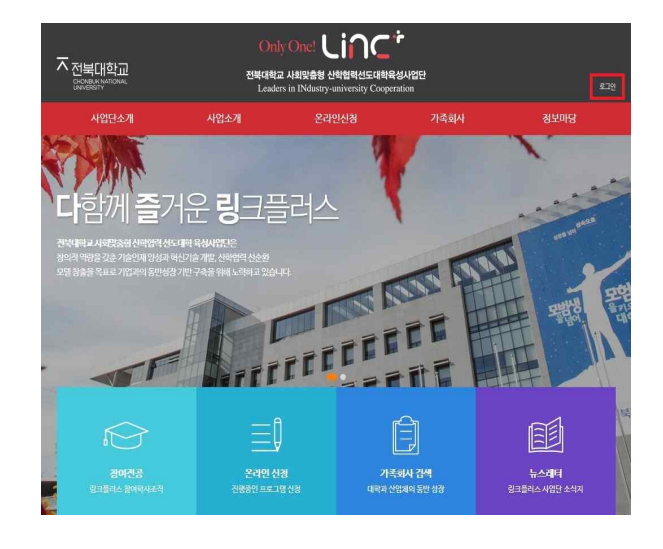

02 LINC+사업단

03 LINC+사업단

LINC+사업단 홈페이지 접속 → '로그인' 클릭

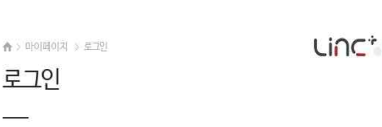

| _ | -01 |  |
|---|-----|--|
| 루 | 191 |  |

| _ | -01 |  |
|---|-----|--|
| 도 | 191 |  |

| ※ 학생회원은 [전복대학교 포털]에서 [링크플러스사업단 개인정보 동의]를<br>하신 후 이용가능합니다. (포털시스템정보로 로그인) |            |  |
|--------------------------------------------------------------------------|------------|--|
| 탁생회원 )교수                                                                 | <b>司</b> 원 |  |
| 101C                                                                     |            |  |
| 밀번호                                                                      |            |  |

ID/PW(포털시스템 로그인 정보) 입력 → '로그인' 클릭

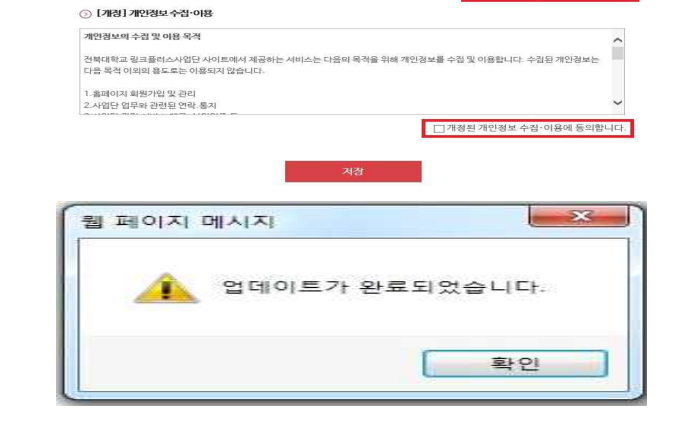

'이용약관 동의' 체크

→ '저장' 클릭 → '확인' 클릭

06 LINC+사업단

→ '개인정보 수집·이용 동의' 체크

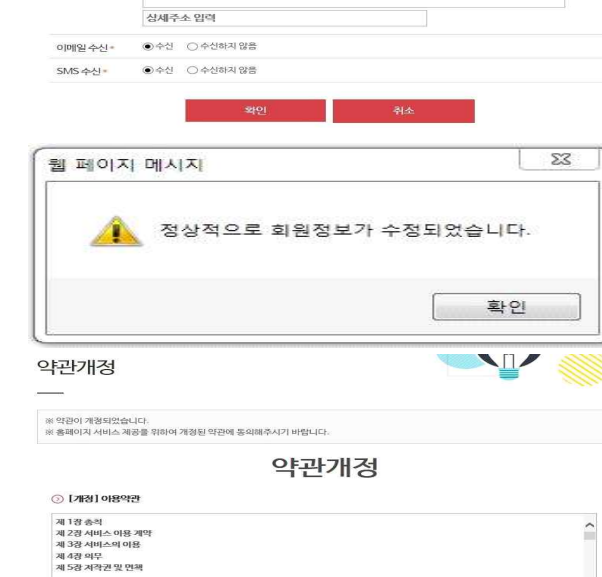

웹 페이지 메시지

회원정보수정

회원정보수정

회원정보 입력 아이디 이름= OINIQ

휴대폰번:

2.4

필수 회원정보가 빠져있습니다.

필수 회원정보를 미기입시 불이익이 발생할 수 있습니다.

마이페이지 의 정보를 안전하게 좀 다시 한 번 확인

• 표시된 항목은 반드시 입력하셔야 합니다.

인증하기

우편번호검색

LINC

23

확인

□ 개경된 이용약관에 동

합니다.

(n)

## 05 LINC+사업단

→ '확인' 클릭

→ 메시지창 '확인' 클릭

- → '확인' 클릭
- → PW(포털시스템 로그인 정보) 입력

이메일/휴대폰번호(인증하기)/주소 작성

- 메시지창 '확인' 클릭
- 04 LINC+사업단